GIMSIS FOR STUDENTS AND PARENTS - INSTRUCTIONS FOR USE

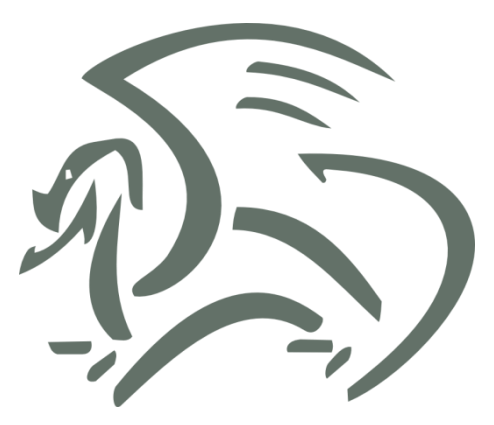

# **GIMSIS** FOR STUDENTS AND PARENTS

## **INSTRUCTIONS FOR USE**

#### IMPORTANT

Screenshots in this »Instructions for use« manual are for the Slovenian version of Microsoft Windows and other software, so the labels on buttons and other elements are all in the Slovenian language. The labels on buttons and other elements in your version of Microsoft Windows and other software will most likely be different so use the screenshots in this »Instructions for use« as guides.

## CONTENTS

| Contents                           |
|------------------------------------|
| Log in                             |
| Log in with a certificate          |
| Log in without a certificate       |
| Home page 5                        |
| Notices 6                          |
| The school calendar                |
| Selecting the student              |
| Editing your profile and log-off10 |
| Registering another child12        |
| Editing personal data13            |
| How to change your password14      |
| Links                              |
| Timetable16                        |
| Assessment                         |
| A list of prospective assessments  |
| Calendar of assessment             |
| Grades19                           |
| Grades                             |
| Classes/groups                     |
| Absences                           |
| By subject21                       |
| By day22                           |
| By period23                        |
| Teachers                           |
| Messages                           |
| Requests                           |

## LOG IN

To access GimSIS<sup>1</sup> go to <u>https://zgimsis.gimb.org/gse/</u>. When you open this page in your favourite internet browser, you will have to log in. You can log in with a certificate or by using a username and password. At this point, it does not matter which way you will log in, but in the future logging in with a certificate will enable you to access some additional functions within GimSIS. Logging in without a certificate will not make it possible.

If you are experiencing any difficulties or have any questions related to GimSIS, please contact pomoc.gimsis@gimb.org.

#### Log in with a certificate

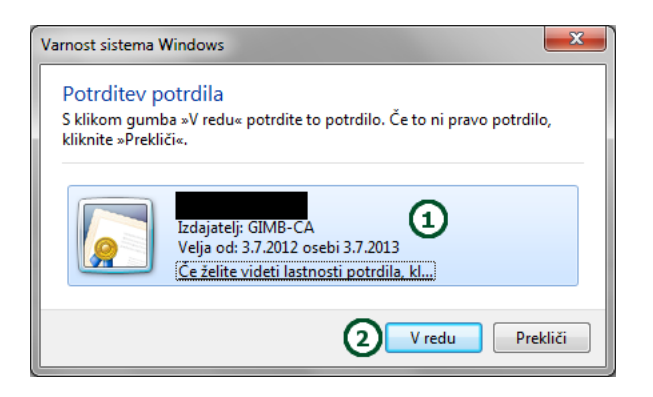

When you enter <u>https://zgimsis.gimb.org/gse/</u> into your browser the above screen will pop up.

- 1. Choose the certificate with which you want to register.
- 2. Click the »V redu« button.

#### Log in without a certificate

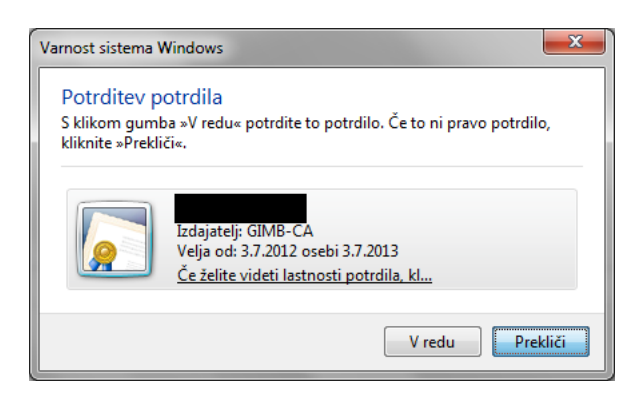

When you enter <u>https://zgimsis.gimb.org/gse/</u> into your browser the above screen will pop up. Click the »Prekliči« button and the GimSIS log in screen will pop up.

<sup>&</sup>lt;sup>1</sup> GimSIS – Gimnazija and secondary school information system

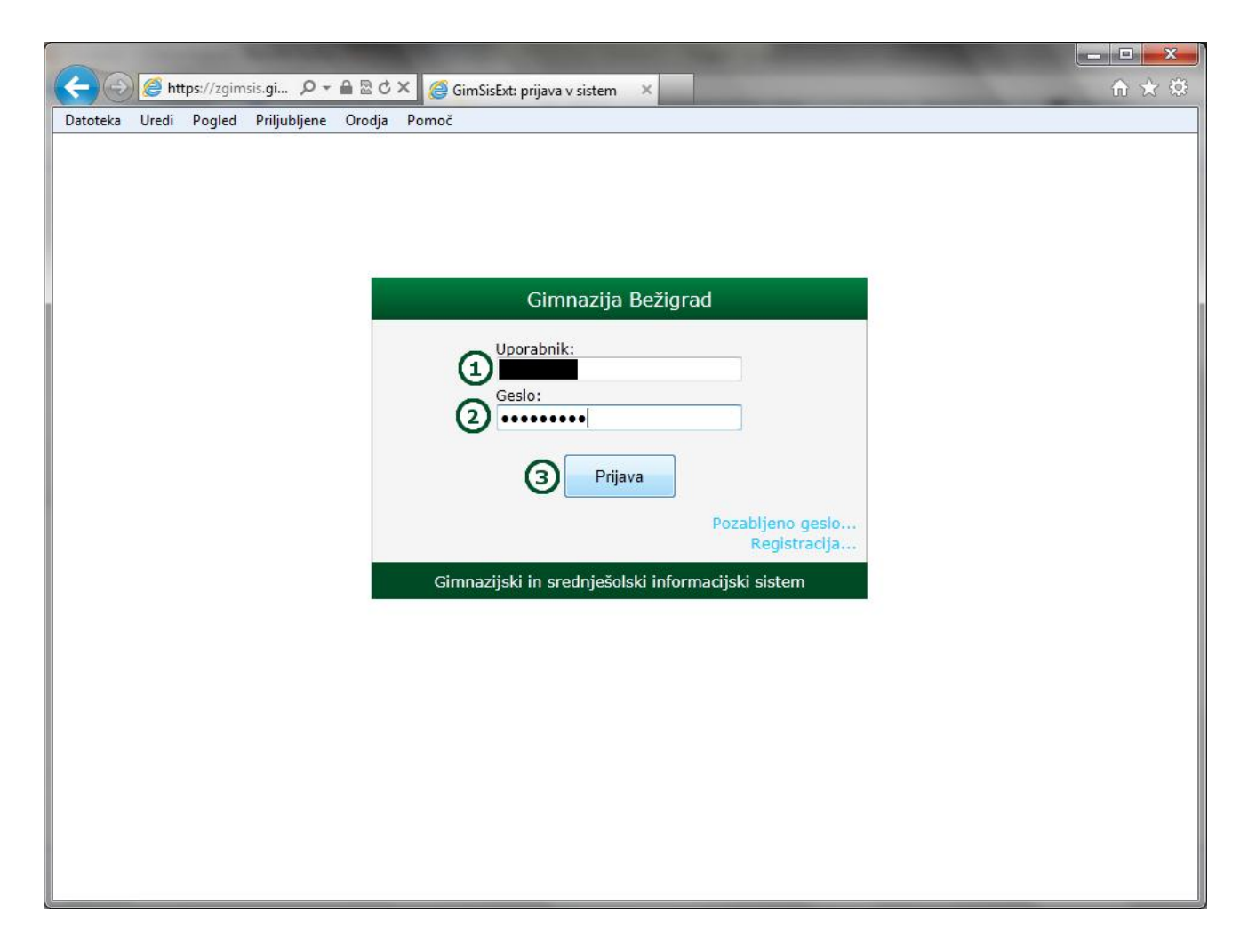

Enter the following:

- 1. Your username (for students: »name.surname«, and for parents »s.child's name.surname«)
- 2. Your password
- 3. Click on the »Prijava« button.

## **HOME PAGE**

| C C C C C C C C C C C C C C C C C C C  | <i> G</i> in         | nSisExt    | ×                             |                                              |                                          |                            |                | - □ ×             |  |
|----------------------------------------|----------------------|------------|-------------------------------|----------------------------------------------|------------------------------------------|----------------------------|----------------|-------------------|--|
| Gimnazija Bežigrad                     |                      |            |                               |                                              |                                          |                            |                |                   |  |
| Izbrana oseba:                         |                      | • 4        | )                             |                                              |                                          | Domač                      | a stran Intran | et E-učilnica     |  |
| <b>Prva stran</b> Urnik Ocenjevanja Oc | cene                 | Odsotnost  | Učitelji                      | Sporočila                                    | Naročila                                 | 3                          |                |                   |  |
| Obvestila <b>0</b> novih sporočil      | Šolski               | koledar    |                               |                                              |                                          |                            |                |                   |  |
| 🔁 Osveži 🔲 Vsa obvestila               | 🔁 Os                 | sveži ┥ no | vember 2012                   | -                                            |                                          |                            |                |                   |  |
| Danes ni obvestil.                     |                      | Pon        | Tor                           | Sre                                          | Čet                                      | Pet                        | Sob            | Ned               |  |
| 1                                      | 45.<br>teden -       |            | 2                             |                                              | I<br>Dan spomina<br>na mrtve<br>Jesenske | Z<br>Jesenske<br>počitnice | 3              | 4                 |  |
|                                        | 46                   | 5          | 6                             | 7                                            | 8                                        | 9                          | 10             | 11                |  |
|                                        | teden<br>A,A1        |            | 3.A in 3.F<br>razred<br>imata | 3.D in 3.E<br>razred<br>imata                | 3.B, 3.C,<br>3.G, 3.Š<br>razr            |                            |                |                   |  |
|                                        | 47.<br>teden<br>B.B2 | 12         | 13                            | 14<br>3. letnik<br>Dijaki 3. l<br>Učiteliski | 15                                       | 16                         | 17             | 18                |  |
|                                        |                      |            |                               | zbor -<br>sestan                             |                                          |                            |                |                   |  |
|                                        | 48.<br>teden         | 19         | 20                            | 21                                           | 22                                       | 23                         | 24             | 25                |  |
|                                        | A, A3                |            |                               |                                              |                                          |                            |                |                   |  |
|                                        |                      | 26         | 27                            | 28                                           | 29                                       | 30                         |                |                   |  |
|                                        |                      |            |                               |                                              |                                          |                            |                |                   |  |
| sreda, 21.11.2012, 12:36:13            |                      |            |                               |                                              |                                          |                            | Copyright @    | 2009-2012 M. & B. |  |

After a successful login, you will access the GimSIS homepage (see above). It is divided into several sections:

- 1. Notices (»Obvestila«) this section is for the notices from the school's management addressed to the students and/or parents.
- 2. School calendar (»Šolski koledar«) shows the events of the current month and enables you to see events in the previous/following months.
- 3. The menu bar enables you to switch quickly between different pages of the GimSIS system. The menu bar is, except for the »Naročila« line, identical for students and parents. The »Naročila« link appears only when a parent logs in.
- 4. The drop-down list »Izbrana oseba«, enables the parent with more than one child at Gimnazija Bežigrad to choose the child whose information they wish to see. The student will only see their own name in this list.
- 5. Name and surname of the user (student or parent) that serves to access the user profile and to log off.

#### Notices

|                                                     |                      |           |                               |                                                            |                               |                            |                | - <b>·</b> ×        |
|-----------------------------------------------------|----------------------|-----------|-------------------------------|------------------------------------------------------------|-------------------------------|----------------------------|----------------|---------------------|
| ← ← ← ← ← ← ← ← ← ← ← ← ← ← ← ← ← ← ←               | <i> G</i> im         | nSisExt   | ×                             |                                                            |                               |                            |                | 🗎 🖈 🌣               |
| Datoteka Uredi Pogled Priljubljene Orodja Po        | omoč                 |           |                               |                                                            |                               |                            |                |                     |
| Gimnazija Bežigrad                                  |                      |           |                               |                                                            |                               |                            | AĂ A           | 🗚 💻 😮               |
| Izbrana oseba:                                      |                      |           |                               |                                                            |                               | Domač                      | a stran Intrar | et E-učilnica       |
| <b>Prva stran</b> Urnik Ocenjevanja Oc              | ene                  | Odsotnost | Učitelji                      | Sporočila                                                  | Naročila                      |                            |                |                     |
| Obvestila 3 0 novih sporočil                        | Šolski I             | koledar   |                               |                                                            |                               |                            |                |                     |
| Sporočila Sporočila                                 | 🔁 Os                 | veži ┥ no | vember 2012                   | •                                                          |                               |                            |                |                     |
| Danes ni obvestil. 🕗                                |                      | Pon       | Tor                           | Sre                                                        | Čet                           | Pet                        | Sob            | Ned                 |
|                                                     | 45.<br>teden -       |           |                               |                                                            | 1<br>Dan spomina<br>na mrtve  | 2<br>Jesenske<br>počitnice | 3              | 4                   |
| (1)                                                 |                      |           |                               |                                                            | Jesenske<br>počitnice         |                            |                |                     |
| Ŭ                                                   | 46                   | 5         | 6                             | 7                                                          | 8                             | 9                          | 10             | 11                  |
|                                                     | teden<br>A,A1        |           | 3.A in 3.F<br>razred<br>imata | 3.D in 3.E<br>razred<br>imata                              | 3.B, 3.C,<br>3.G, 3.Š<br>razr |                            |                |                     |
|                                                     |                      | 12        | 13                            | 14                                                         | 15                            | 16                         | 17             | 18                  |
|                                                     | 47.<br>teden<br>B,B2 |           |                               | 3. letnik<br>Dijaki 3. l<br>Učiteljski<br>zbor -<br>sestan |                               |                            |                |                     |
|                                                     |                      | 19        | 20                            | 21                                                         | 22                            | 23                         | 24             | 25                  |
|                                                     | 48.<br>teden<br>A,A3 |           |                               |                                                            |                               |                            |                |                     |
|                                                     | 49.                  | 26        | 27                            | 28                                                         | 29                            | 30                         |                |                     |
|                                                     | teden<br>B,B4        |           |                               |                                                            |                               |                            |                |                     |
|                                                     |                      |           |                               |                                                            |                               |                            |                |                     |
| https://zgimsis.gimb.org/gse/Page_Gim/Uporabnik/Spc | rocila.as            | рх        |                               |                                                            |                               |                            | Copyright      | © 2009-2012 M. & B. |
|                                                     |                      |           |                               |                                                            |                               |                            |                |                     |

The »Obvestila« section (notices) is where the school management puts notices for the students and/or parents.

- 1. This is where the current notices show up.
- 2. If you click on »Vsa obvestila«, all notices will show up.
- 3. By clicking on »0 novih sporočil« (where 0 is replaced by the number of new notices), you can see the new notices.

If you have been logged in for a longer time and have been on the same page, to check if there are any new notices, click on the »Osveži« (refresh) button.

## The school calendar

| https://zgimsis.gi ♀ - A ⊠ ♂ ×               | <i> (</i> Gin                      | nSisExt   | ×                                  |                                                                  |                                                   |                                                                                                    |                                                                                  | 1 ★ \$                             |
|----------------------------------------------|------------------------------------|-----------|------------------------------------|------------------------------------------------------------------|---------------------------------------------------|----------------------------------------------------------------------------------------------------|----------------------------------------------------------------------------------|------------------------------------|
| Datoteka Uredi Pogled Priljubljene Orodja Po | omoč                               |           |                                    |                                                                  |                                                   |                                                                                                    |                                                                                  |                                    |
| Gimnazija <b>Bežigrad</b>                    |                                    |           |                                    |                                                                  |                                                   |                                                                                                    | AĂ A                                                                             | \Lambda 🚔 🕜                        |
| Izbrana oseba:                               |                                    | -         |                                    |                                                                  |                                                   | Doma                                                                                                    | ča stran Inti                                                                    | ranet E-učilnica                   |
| Prva stran Urnik Ocenjevanja Oc              | ene                                | Odsotnost | Učitelji                           | Sporočila                                                        | Naroči                                            | la                                                                                                    |                                                                                  |                                    |
| Obvestila <b>0</b> novih sporočil            | Šolski                             | koledar   |                                    |                                                                  |                                                   |                                                                                                    |                                                                                  |                                    |
| 🔁 Osveži 🔲 Vsa obvestila                     | 🔁 Os                               | veži ┥ no | vember 2012                        | • • 3                                                            |                                                   |                                                                                                    |                                                                                  |                                    |
| Danes ni obvestil.                           |                                    | Pon       | (2)Tor                             | Sre                                                              | Čet                                               | Pet                                                                                                    | Sob                                                                              | Ned                                |
|                                              | 45.<br>teden -                     |           | Ū                                  |                                                                  | 1<br>Dan spo<br>na mrtve<br>Jesenske<br>počitnice | e<br>e<br>e                                                                                                    | 3                                                                                | 4                                  |
|                                              | <b>46.</b><br>teden<br><i>A,A1</i> | 5         | 6<br>3.A in 3.F<br>razred<br>imata | 7<br>3.D in 3.E<br>razred<br>imata                               | 8<br>3.B, 3.C,<br>3.G, 3.Š<br>razr                | 9<br>(1)                                                                                                    | 10                                                                               | 11                                 |
|                                              | <b>47.</b><br>teden<br><i>B,B2</i> | 12        | 13                                 | 14<br>3. letnik<br>Dijaki 3. l<br>Učiteljski<br>zbor -<br>sestan | 15 [                                              | Dogodek: 3.B, 3.C, 3<br>razred imajo na spor<br>okviru Obveznih izbi<br>3.B in 3.G ob 14.00 (r<br>3.Š in 3.C ob 15.00 (r | .G, 3.Š<br>edu obisk Drža<br>rnih vsebin.<br>oba razreda isto<br>oba razreda sku | ivnega zbora v<br>očasno)<br>ipaj) |
|                                              | <b>48.</b><br>teden<br><i>A,A3</i> | 19        | 20                                 | 21                                                               | 22                                                | 23                                                                                                    | 24                                                                               | 25                                 |
|                                              |                                    | 26        | 27                                 | 28                                                               | 29                                                | 30                                                                                                    |                                                                                  |                                    |
| https://zgimsis.gimb.org/gse/Default.aspx#   |                                    |           |                                    |                                                                  |                                                   |                                                                                                    | Copyrig                                                                          | ht © 2009-2012 M. & B.             |

In the »Šolski koledar« section particular events of the current month are shown:

- 1. The calendar shows all the school events for the current or selected month.
- 2. The drop-down list in which you can select a particular month of the current school year.
- 3. The arrow buttons allow you to select the previous or following month.

| Certe Contraction Contraction | 🖒 🗙 <i> i d</i> im Sis Ext                                                              | ×                                                         |                                                        | _                                                                                                    | -                                      |                                      | - □ ×                |
|----------------------------------------------------------------------------------------------------|-----------------------------------------------------------------------------------------|-----------------------------------------------------------|--------------------------------------------------------|----------------------------------------------------------------------------------------------------|----------------------------------------|--------------------------------------|----------------------|
| Gimnazija Bežigrad                                                                                                    |                                                                                         |                                                           |                                                        |                                                                                                    |                                        | AAA                                  | 🗚 🚊 🕜                |
| Izbrana oseba:                                                                                                    |                                                                                         |                                                           |                                                        |                                                                                                    | Domad                                  | a stran Intran                       | net E-učilnica       |
| Prva stran Urnik Ocenjevanja                                                                                                    | Ocene Odsotnost                                                                         | Učitelji                                                  | Sporočila                                              | Naročila                                                                                                   |                                        |                                      |                      |
| Obvestila 0 novih spo                                                                                                    | očil Šolski koledar                                                                     |                                                           |                                                        |                                                                                                    |                                        |                                      |                      |
| 😂 Osveži 🔲 Vsa obvestila                                                                                                    | 🔁 Osveži ┥ no                                                                           | ovember 2012                                              |                                                        |                                                                                                    |                                        |                                      |                      |
| Danes ni obvestil.                                                                                                    | 45.<br>teden -<br>5<br>teden<br>A,A1<br>12                                              | Tor<br>6<br>3.A in 3.F<br>razred<br>imata<br>12<br>KOLEDA | 7<br>3.D in 3.E<br>razred<br>imata<br>14<br>RSKI DOGOL | Čet<br>1<br>Dan spomina<br>na mrtve<br>Jesenske<br>počitnice<br>8<br>3.B, 3.C,<br>3.G, 3.S<br>razr.<br>DEK | Pet<br>2<br>Jesenske<br>počitnice<br>9 | Sob<br>3<br>10<br>17                 | Ned<br>4<br>11<br>18 |
| Zače<br>Kone                                                                                                    | tek: <b>08.11.2012</b> šolska<br>c: <b>08.11.2012</b> šolska u                          | ura: <b>1P</b><br>ra: <b>2P</b>                           |                                                        | Za                                                                                                    | Objavljeno:<br>dnja sprememba:         | 11.10.2012 07:48<br>11.10.2012 07:50 |                      |
| 3.B, 3.C, 3.G, 3.Š<br>razred imajo na sporedu obisk Državnega zbora v okviru Obveznih izbirnih vsebin.                                                                                                    |                                                                                         |                                                           |                                                        |                                                                                                    |                                        |                                      |                      |
| 3.B ir<br>3.Š ir                                                                                                    | 3.B in 3.G ob 14.00 (oba razreda istočasno)<br>3.Š in 3.C ob 15.00 (oba razreda skupaj) |                                                           |                                                        |                                                                                                    |                                        |                                      |                      |
|                                                                                                    |                                                                                         |                                                           | Zapri                                                  |                                                                                                    |                                        |                                      |                      |
| sreda, 21.11.2012, 12:39:14                                                                                                    |                                                                                         |                                                           |                                                        |                                                                                                    |                                        | Copyright                            | © 2009-2012 M. & B.  |

If you click on a particular event in the calendar, a window with detailed information about that event will pop up.

### Selecting the student

|                                              |                                              |                    |                                   |                                         |                              | -                                    |                | <u> </u>          |
|----------------------------------------------|----------------------------------------------|--------------------|-----------------------------------|-----------------------------------------|------------------------------|--------------------------------------|----------------|-------------------|
|                                              | <i> G</i> im                                 | SisExt             | ×                                 |                                         |                              |                                      |                | fh ★ 🌣            |
| Datoteka Uredi Pogled Priljubljene Orodja Po | omoč                                         |                    |                                   |                                         |                              |                                      |                |                   |
| Gimnazija Bežigrad                           |                                              |                    |                                   |                                         |                              |                                      | AĂ A           | 🗚 🚔 🕜             |
|                                              |                                              | •                  |                                   |                                         |                              | Domača                               | a stran Intran | et E-učilnica     |
| Prva stran Urnik Ocenje                      |                                              | ost                | Učitelji                          | Sporočila                               | Naročila                     |                                      |                |                   |
| Obvestila <b>0</b> novih sporočil            | Šolski I                                     | oledar             |                                   |                                         |                              |                                      |                |                   |
| 😂 Osveži 🔲 Vsa obvestila                     | 🔁 Os                                         | veži ┥ de          | cember 2012                       | -                                       |                              |                                      |                |                   |
| Danes ni obvestil.                           |                                              | Pon                | Tor                               | Sre                                     | Čet                          | Pet                                  | Sob            | Ned               |
|                                              | 49.<br>teden<br><i>B,B4</i>                  |                    |                                   |                                         |                              |                                      | 1              | 2                 |
|                                              | 50.<br>teden<br><i>A,A1</i>                  | 3                  | 4<br>DSD - pisni<br>izpit         | 5                                       | 6                            | 7                                    | 8              | 9                 |
|                                              | 51.<br>teden<br><i>B,B2</i>                  | 10                 | 11                                | 12<br>Talent show                       | 13                           | 14                                   | 15             | 16                |
|                                              | <b>52.</b><br>teden<br><i>A</i> , <i>A</i> 3 | 17                 | 18<br>Ocenjevalna<br>konferenca - | 19                                      | 20                           | 21<br>Plesna<br>predstava in<br>pros | 22             | 23                |
|                                              | 53.<br>teden -                               | 24<br>Pouka prosto | 25<br>Božič                       | 26<br>Dan<br><mark>samostojnosti</mark> | 27<br>Novoletne<br>počitnice | 28<br>Novoletne<br>počitnice         | 29             | 30                |
|                                              | 54.<br>teden<br><i>B,B4</i>                  | 31                 |                                   |                                         |                              |                                      |                |                   |
| seada 24.44.2012 42-40-44                    |                                              |                    |                                   |                                         |                              |                                      | Convictor      | 5 2000 2012 M # P |
| SIGUL, 211112012, 12:40:41                   | _                                            |                    |                                   |                                         |                              |                                      | Copyright e    | 2003-2012 W. & D. |

Parents with more than one child at Gimnazija Bežigrad can select a child form the drop-down list »Izbrana oseba« (up – on the left).

Parents with only one child at Gimnazija Bežigrad do not have this possibility since only one name will appear in the drop-down list (their child's name).

Students cannot select another person as only their name will appear in the drop-down list. Even in cases when their siblings attend Gimnazija Bežigrad, students cannot select their sibling's name.

## Editing your profile and log-off

|                                                   |                                       |                    |                                   |                                         |                              |                                      | l           |                     |
|---------------------------------------------------|---------------------------------------|--------------------|-----------------------------------|-----------------------------------------|------------------------------|--------------------------------------|-------------|---------------------|
| Datatalia Uradi Daelad Dribichiana Oradia Di      | Gim 🦉                                 | SisExt             | ×                                 |                                         |                              |                                      | _           | <u>ी के क</u>       |
| Gimnazija <b>Bežigrad</b>                         | moc                                   |                    |                                   |                                         |                              | (UPORABNIŠKO IME                     | AĂA         | 🗚 🚔 🕜               |
| Izbrana oseba:                                    | Izbrana oseba:                        |                    |                                   |                                         |                              |                                      | tran Intran | et E-učilnica       |
| Prva stran Urnik Ocenjevanja Oc                   | ene                                   | Odsotnost          | Učitelji                          | Sporočila                               | Naročila                     | /                                    |             |                     |
| Obvestila <b>0</b> novih sporočil                 | Šolski I                              | coledar            |                                   |                                         |                              |                                      |             |                     |
| 🔁 Osveži 🔲 Vsa obvestila                          | 🔁 Os                                  | veži ┥ de          | cember 2012 [                     | -                                       |                              |                                      |             |                     |
| Danes ni obvestil.                                |                                       | Pon                | Tor                               | Sre                                     | Čet                          | Pet                                  | Sob         | Ned                 |
|                                                   | <b>49.</b><br>teden<br><i>B,B4</i>    |                    |                                   |                                         |                              |                                      | 1           | 2                   |
|                                                   | 50.<br>teden<br><i>A,A1</i>           | 3                  | 4<br>DSD - pisni<br>izpit         | 5                                       | 6                            | 7                                    | 8           | 9                   |
|                                                   | 51.<br>teden<br><i>B,B2</i>           | 10                 | 11                                | 12<br>Talent show                       | 13                           | 14                                   | 15          | 16                  |
|                                                   | 52.<br>teden<br><i>A</i> , <i>A</i> 3 | 17                 | 18<br>Ocenjevalna<br>konferenca - | 19                                      | 20                           | 21<br>Plesna<br>predstava in<br>pros | 22          | 23                  |
|                                                   | 53.<br>teden -                        | 24<br>Pouka prosto | 25<br>Božič                       | 26<br>Dan<br><mark>samostojnosti</mark> | 27<br>Novoletne<br>počitnice | 28<br>Novoletne<br>počitnice         | 29          | 30                  |
|                                                   | 54.<br>teden<br><i>B,B4</i>           | 31                 |                                   |                                         |                              |                                      |             |                     |
| javascript:WebForm_DoPostBackWithOptions(new Webf | Form_Pos                              | tBackO             |                                   |                                         |                              |                                      | Copyright @ | © 2009-2012 M. & B. |

By clicking on the username (upper right hand corner) the user can access the »Uredi profil« button (Edit profile). A click on this button will open the page with the user's profile.

To log-off from GimSIS, click on the <code>»Odjava«</code> (log-off) button.

| ← → Ø https://             | /zgimsis. <b>gi ,                                 </b> | Moj profil X         |                                |                          | - □ ×                        |
|----------------------------|--------------------------------------------------------|----------------------|--------------------------------|--------------------------|------------------------------|
| Datoteka Uredi Po          | gled Priljubljene Orodja Pom                           | oč                   |                                |                          |                              |
| Gim                        | nazija <b>Bežigrad</b>                                 |                      |                                | A                        | X A 🗚 💻 😮                    |
|                            | rana oseba:                                            |                      |                                | Domača stran             | Intranet E-učilnica          |
| Prva stran Urr             | nik Ocenjevanja Ocen                                   | e Odsotnost Učitelji | Sporočila Naroč                | čila                     |                              |
|                            |                                                        | Moj pro              | FIL                            |                          |                              |
| S Osveži                   |                                                        | 2                    |                                |                          |                              |
| No ostezi                  |                                                        |                      |                                |                          |                              |
| Moji podatki               |                                                        | Moji prijavlje       | ni otroci (učenci)             |                          |                              |
| Podatek                    | Vrednost                                               | Ime in priim         | ek Razred Spol                 | E-pošta                  | Status                       |
| Uporabniško ime            |                                                        |                      | <b>∩</b> <sup>1.š</sup> Ž —    |                          | prijavljen 🔞                 |
| Vrsta uporabnika           | Starš/skrbnik                                          |                      |                                |                          |                              |
| Ime                        | - 6                                                    | )                    | 1.5                            |                          | prijavljen 🔞                 |
| Priimek                    |                                                        | Prijavi noveg        | a otroka 2                     |                          | 3                            |
| Spol                       | M                                                      |                      |                                |                          |                              |
| E-posta                    | 🖉 Obvestila po e p                                     | Moj certifikat       |                                |                          |                              |
| Telefon                    | E Obvestild po e-p                                     | Koda (upor           | rabniško ime) za pre           | vzem certifkata (geslo d | obite po e-pošti):           |
| Spremeni podatke           | Spremeni geslo                                         |                      |                                |                          |                              |
|                            |                                                        | Ponovno poš          | ślji geslo za prevzem certifik | <sup>rata</sup>          |                              |
| 9                          | •                                                      | Naroči pov c         | ortifikat                      | - (4)                    |                              |
|                            |                                                        | Naroci nov c         | ertilikat                      |                          |                              |
|                            |                                                        |                      |                                |                          |                              |
|                            |                                                        |                      |                                |                          |                              |
|                            |                                                        |                      |                                |                          |                              |
| sreda, 21.11.2012, 12:48:1 | 9                                                      |                      |                                | Co                       | opyright © 2009-2012 M. & B. |

With a click on the »Uredi profil« button, you will access your user profile. On this page, the parents can register or un-register a child. All users (parents and students) can manage their data and certificate.

The parents can:

- 1. See the list of their registered children (who are enrolled in Gimnazija Bežigrad).
- 2. Register another child by clicking on the »Prijavi novega otroka« button.
- 3. Un-register a child by clicking on the suitable button.

The user (parent or student) can:

- 4. Manage their certificate (order a new one or request a new password for the existing certificate).
- 5. Change their data by clicking on the »Spremeni podatke« button.
- 6. Change their password by clicking on the »Spremeni geslo« button.
- 7. View their data.

#### Registering another child

| < l>                               | - 🔒 🗟 C 🗙 🏉 Mo | oj profil 🛛 🗙       |                       |                          | A ★ A                         |
|------------------------------------|----------------|---------------------|-----------------------|--------------------------|-------------------------------|
| Datoteka Uredi Pogled Priljubljene | Orodja Pomoč   |                     |                       |                          |                               |
| Gimnazija Beži                     | grad           |                     |                       |                          |                               |
| Izbrana oseba:                     |                |                     |                       | Domača stra              | n Intranet E-učilnica         |
| Prva stran Urnik Ocenjev           | anja Ocene     | Odsotnost Učitelji  | Sporočila             | Naročila                 |                               |
|                                    |                | Moj pro             | FIL                   |                          |                               |
| Sveži                              |                | PRIJAVA             | NOVEGA OTROK          | (A                       |                               |
| Moji podatki                       | lme            | Janez               | (1) Navo              | dila                     |                               |
| Podatek                            | Priimek        | Novak               | O Vnesi               | te pristopno kodo otroka | Status                        |
| Uporabniško ime                    | Pristopna koda | A123-B456-C789-DEF0 |                       | ca) s pristopnega lista. | prijavljen 🔞                  |
| Vrsta uporabnika Starš/s           |                |                     | S                     | 4                        | prijevljen 🕤                  |
| Ime<br>Driimok                     |                |                     |                       |                          | prijavijen 🔯                  |
| Spol M                             |                |                     |                       |                          |                               |
| E-pošta                            |                |                     |                       |                          |                               |
| ☑ Obv                              |                |                     |                       |                          |                               |
| Telefon                            |                |                     |                       |                          | te po e-pošti):               |
| Spremeni podatke Spremeni geslo    |                | Shr                 | ani Prekliči          |                          |                               |
|                                    |                | Ponovno pos         | siji gesio za prevzem | сепліката                |                               |
|                                    |                | Naroči nov c        | ertifikat             |                          |                               |
|                                    |                |                     |                       |                          |                               |
|                                    |                |                     |                       |                          |                               |
|                                    |                |                     |                       |                          |                               |
| sreda, 21.11.2012, 12:51:16        |                |                     |                       |                          | Copyright © 2009-2012 M. & B. |

Fill in the relevant fields in the »Prijava novega otroka« (registering another child) window and click on the »Shrani« (Save) button.

- 1. Write your child's name in the »Ime« (name) field.
- 2. Write your child's surname in the »Priimek« (surname) field.
- 3. Write your access code in the »Pristopna koda« field (note that if you have more than one child at Gimnazija Bežigrad, each has a unique access code).

Relevant instructions, including tips on how to correct the mistakes, will appear on the right-hand side each time you click in one of the fields.

#### NOTE: For parents who are registering more than one child.

When registering a second and every other child (in your user profile), after a completed registration the »v postopku« (pending) status will appear. It is part of the security steps and means that your second and every other child has to confirm that you are their parent.

The child can do this by logging-in into GImSIS and confirming you as their parent in their user profile.

#### **Editing personal data**

| Contraction Contraction Contr | 🗴 X 🥖 Moj profil                                                                                                    | ×                                                                                                    |                                                                      |  |  |  |  |  |  |  |
|----------------------------------------------------------------------------------------------------|----------------------------------------------------------------------------------------------------|----------------------------------------------------------------------------------------------------|----------------------------------------------------------------------|--|--|--|--|--|--|--|
| Izbrana oseba:                                                                                                    | Ocene Odsotnost Učite                                                                                                    | Doma<br>Biji Sporočila Naročila                                                                                                    | iča stran Intranet E-učilnica                                        |  |  |  |  |  |  |  |
| MOJ PROFIL                                                                                                    |                                                                                                    |                                                                                                    |                                                                      |  |  |  |  |  |  |  |
| S Osveži                                                                                                    |                                                                                                    | MOJI OSEBNI PODATKI                                                                                                    |                                                                      |  |  |  |  |  |  |  |
| Podatek     Vr       Uporabniško ime     Ime       Vrsta uporabnika     Starš/skrbnik       Ime     Ime       Priimek     Ime       Spol     M       E-pošta     Ime       Telefon     Ime       Spremeni podatke     Spremeni geslo                                                                                                    | Internet     Jože       Priimek     Novak       Spol     moški       E-pošta     joze.novak@eposta.       Image: Image: | <ul> <li>Navodila</li> <li>Vnesite številko svojega telefor<br/>mobilnega telefona.</li> <li>Napake</li> <li>Telefonska številka ima napač<br/>obliko.</li> <li>Primeri pravilnih oblik:</li> <li>012345678</li> <li>01 234 5678</li> <li>01 234 5678</li> <li>01 234 5678</li> <li>041 123 456</li> <li>+386 41 123 456</li> <li>+386 41-123-456</li> </ul> | ina oz.<br>Status<br>prijavljen i<br>prijavljen i<br>te po e-pošti): |  |  |  |  |  |  |  |
| spada 21 11 2012 12-65-27                                                                                                    |                                                                                                    | Shrani Prekliči                                                                                                    | Convicted © 2009-2012 M & B                                          |  |  |  |  |  |  |  |

Fill in the relevant fields in the »Moji osebni podatki« window and click on the »Shrani« window.

- 1. Write your name in the »Ime« field.
- 2. Write your surname in the »Priimek« field.
- 3. Choose your sex from the »Spol« drop-down list.
- 4. Write you e-mail address in the »E-pošta« field and tick the relevant option , if you wish to receive notices by e-mail.
- 5. Write your phone number in the »Telefon« field. This field is optional.

Relevant instructions, including tips on how to correct the mistakes, will appear on the right-hand side each time you click in one of the fields.

#### How to change your password

| 🗲 🕘 🥖 https://zgimsis.gi 🔎 🗕 🗟 🖒 🗙 🧔 Moj        | j profil 🛛 🗙             |                                                                         | ₼ ★ ‡                      |
|-------------------------------------------------|--------------------------|-------------------------------------------------------------------------|----------------------------|
| Datoteka Uredi Pogled Priljubljene Orodja Pomoč |                          |                                                                         |                            |
| Gimnazija Bežigrad                              |                          | AX                                                                      | A 🛃 💻 🕜                    |
| Izbrana oseba:                                  |                          | Domača stran                                                            | Intranet E-učilnica        |
| Prva stran Urnik Ocenjevanja Ocene              | Odsotnost Učitelji Sporo | čila Naročila                                                           |                            |
|                                                 | MOJ PROFIL               |                                                                         |                            |
| 🔁 Osveži                                        |                          |                                                                         |                            |
|                                                 | SPREMEMBA GE             | SLA 🗾                                                                   |                            |
| Moji podatki Sedanje geslo                      | 1                        | Navodila                                                                | Status                     |
| Uporabniško ime Novo geslo                      |                          | Vnesite geslo, s katerim se boste                                       |                            |
| Vrsta uporabnika Star                           | Zelo močno (5/6)         | ponovite.                                                               |                            |
| Ime Ponovi novo geslo                           |                          | Geslo morate uporabiti tako pri prijavi                                 | prijavljen 🔞               |
| Spol M                                          |                          | z uporabniškim imenom kot tudi pri<br>prijavi s certifikatom.           |                            |
| E-pošta                                         |                          | Geslo mora vsebovati vsaj eno veliko                                    |                            |
| Telefon 041                                     | $\searrow$               | in vsaj eno malo črko angleške<br>abecede ter vsaj eno številko od 0 do | e po e-pošti):             |
| Spremeni podatke Spremeni ges                   |                          | 9 ter mora biti dolgo vsaj 8 znakov.                                    |                            |
|                                                 | Shrani Prekli            | či                                                                      |                            |
|                                                 | Naroči nov certifikat    |                                                                         |                            |
|                                                 |                          |                                                                         |                            |
|                                                 |                          |                                                                         |                            |
| sreda, 21.11.2012, 12:56:55                     |                          | Сору                                                                    | yright © 2009-2012 M. & B. |

Fill in the relevant fields in the »Sprememba gesla« window and click on the »Shrani« button.

- 1. Write your current password in the »Sedanje geslo« field.
- 2. Write your new password in the »Novo geslo« field.
- 3. Write your new password in the »Ponovi novo geslo« (confirm new password) field.

Relevant instructions, including tips on how to correct the mistakes, will appear on the right-hand side each time you click in one of the fields.

## Links

| Image: Second Second                                                                                                    |                                                                                                    |                                    |            |                               |                                                            |                                          |                            |                | - 0 X               |
|----------------------------------------------------------------------------------------------------|----------------------------------------------------------------------------------------------------|------------------------------------|------------|-------------------------------|------------------------------------------------------------|------------------------------------------|----------------------------|----------------|---------------------|
| Datoteka Uredi Pogled Priljubljene Orodja Pomoć<br>Gimnazija Bežigrad<br>Izbrana oseba:<br>Prva stran Urnik Ocenjevanja Ocene Odsotnost Učitelji Sporočila Naročila 2 3<br>Obvestila 0 novih sporoči<br>Solski koledar<br>© osveži Vsa obvestila<br>Danes ni obvestil.<br>Pon Tor Sre Čet Pet Sob Ned<br>46.<br>teden -<br>46.<br>5 6 7 8 9 10 111<br>arr<br>12 13 31 41<br>15 16 17 18<br>3.8.9<br>44.<br>45.<br>teden -<br>12 13 31 41<br>15 16 17 18<br>14.<br>14.<br>19 20 21 22 23 24 25<br>teden -<br>46.<br>5 6 27 28 29 30                                                                                                    | $\bigoplus \bigoplus \bigotimes \bigotimes \bigoplus https://zgimsis.gi  \mathcal{P} \neq \bigoplus \boxtimes \mathfrak{C} \times$ | 🦲 Gin                              | nSisExt    | ×                             |                                                            |                                          |                            |                | 1 ★ 🕸               |
| Gimnazija Bežigrad         AX A XA I YA II         Izbrana oseba:         Domača stran       Intranet E-učinica         Prva stran       Urnik       Ocene       Odsotnost       Učitelji       Sporočila       Naročila       Q I         Obvestila       0 novih sporočil       Šelski koledar         Osveži       Vsa obvestila         Pon       Tor       Sie       Čet       Pet       Sob       Ned         Danes ni obvestila       Pon       Tor       Sie       Čet       Pet       Sob       Ned         Adr       Pon       Tor       Sie       Čet       Pet       Sob       Ned         Danes ni obvestila       Pon       Tor       Sie       Čet       Pet       Sob       Ned         Adr       Danas       Ba Sob       Sie                                                                                                    | Datoteka Uredi Pogled Priljubljene Orodja P                                                                                        | omoč                               |            |                               |                                                            |                                          |                            |                |                     |
| Izbrana oseba:        Domača stran       Intranet       E-učlinica         Prva stran       Urnik       Ocenjevanja       Ocene       Odsotnost       Učitelji       Sporočila       Naročila       Q       Q <thq< th="">       &lt;</thq<>                                                                                                    | Gimnazija <b>Bežigrad</b>                                                                                                    |                                    |            |                               |                                                            |                                          |                            | AĂ A           | 🗚 🚔 🕜               |
| Prva stran       Urnik       Ocenjevanja       Ocene       Odsotnost       Učitelji       Sporočila       Naročila       1       2       3         Obvestila       0 novih sporočil       Šolski koledar       Šolski koledar       Image: Comparison of the sporočil operation of the sporočil operation operation operati                                                                                                    | Izbrana oseba:                                                                                                    |                                    |            |                               |                                                            |                                          | Domač                      | a stran Intran | et E-učilnica       |
| Obvestila       0 novih sporočil       Šolski koledar         Danes ni obvestila                                                                                                    | <b>Prva stran</b> Urnik Ocenjevanja O                                                                                              | cene                               | Odsotnost  | Učitelji                      | Sporočila                                                  | Naročila                                 | 1                          | ) 2            | 3                   |
| Image: Solution obvestila       Image: Solution obvestila       Image:                                                                                                    | Obvestila <b>0</b> novih sporočil                                                                                                  | Šolski                             | koledar    |                               |                                                            |                                          |                            |                |                     |
| Danes ni obvestil.PonTorSreČetPetSobNed $45.$<br>teden </th <th>😂 Osveži 🔲 Vsa obvestila</th> <th>🔁 Os</th> <th>sveži ┥ no</th> <th>vember 2012</th> <th>•</th> <th></th> <th></th> <th></th> <th></th>                                                                                                    | 😂 Osveži 🔲 Vsa obvestila                                                                                                    | 🔁 Os                               | sveži ┥ no | vember 2012                   | •                                                          |                                          |                            |                |                     |
| $ \begin{array}{c ccccccccccccccccccccccccccccccccccc$                                                                                                    | Danes ni obvestil.                                                                                                    |                                    | Pon        | Tor                           | Sre                                                        | Čet                                      | Pet                        | Sob            | Ned                 |
| $ \frac{46.}{teden} + \frac{5}{A,Ain} + \frac{5}{a} + \frac{6}{a} + \frac{12}{a} + \frac{12}{a} + \frac{12}{a} + \frac{12}{a} + \frac{12}{a} + \frac{13}{a} + \frac{14}{a} + \frac{15}{a} + \frac{16}{a} + \frac{16}{a} + \frac{17}{a} + \frac{18}{a} + \frac{16}{a} + \frac{16}{a} + \frac{17}{a} + \frac{18}{a} + \frac{19}{a} + \frac{20}{a} + \frac{21}{a} + \frac{21}{a} + \frac{21}{a} + \frac{21}{a} + \frac{21}{a} + \frac{19}{a} + \frac{20}{a} + \frac{21}{a} + \frac{21}{a} + $ |                                                                                                    | 45.<br>teden -                     |            |                               |                                                            | 1<br>Dan spomina<br>na mrtve<br>Jesenske | 2<br>Jesenske<br>počitnice | 3              | 4                   |
| $     \begin{array}{c}       48. \\       teden \\       A,A1     \end{array}     $ $       \begin{array}{c}       3.A \text{ in } 3.F \\       razred \\       imata     \end{array}     $ $       \begin{array}{c}       3.D \text{ in } 3.E \\       razred \\       imata     \end{array}     $ $       \begin{array}{c}       3.B, 3.C, \\       3.G, 3.S \\       razred \\       imata     \end{array}     $ $       \begin{array}{c}       3.Letnik \\       Dijaki 3.L \\       Učiteljski \\       zbor - sestan     \end{array}     $ $       \begin{array}{c}       10 \\       17 \\       18     \end{array}     $ $       \begin{array}{c}       48. \\       teden \\       A,A3     \end{array}     $ $       \begin{array}{c}       12 \\       13 \\       14 \\       15 \\       Učiteljski \\       zbor - sestan     \end{array}     $ $       \begin{array}{c}       22 \\       23 \\       24 \\       25     \end{array}     $ $       \begin{array}{c}       48. \\       teden \\       A,A3     \end{array}     $ $       \begin{array}{c}       26 \\       27 \\       28 \\       29 \\       30 \\       \end{array}     $ $       \begin{array}{c}       3.B, 3.C, \\       3.G, 3.S \\       razred \\       razred \\       2bor \\       razred \\       zbor \\       razred \\       zbor \\       razred \\       zbor \\       razred \\       zbor \\       razred \\       zbor \\       razred \\       razred \\             razred \\       razred \\       razred \\       razred \\       razred \\             razred \\             razred \\       razred \\$                                                                                                    |                                                                                                    |                                    | 5          | 6                             | 7                                                          | pocitnice                                | 0                          | 10             | 11                  |
| $\begin{array}{c ccccccccccccccccccccccccccccccccccc$                                                                                                    |                                                                                                    | 46.<br>teden<br>A,A1               | 5          | 3.A in 3.F<br>razred<br>imata | 3.D in 3.E<br>razred<br>imata                              | 3.B, 3.C,<br>3.G, 3.Š<br>razr            | 5                          | 10             |                     |
| 47.<br>teden<br>$B,B2$ 3. letnik<br>Dijaki 3. l<br>Učiteljski<br>zbor-<br>sestan3. letnik<br>Dijaki 3. l<br>Učiteljski<br>zbor-<br>sestan3. letnik<br>Dijaki 3. l<br>Učiteljski<br>zbor-<br>sestan3. letnik<br>Dijaki 3. l<br>Učiteljski<br>zbor-<br>sestan48.<br>teden<br>$A,A3$ 1920212223242549.<br>teden2627282930100100                                                                                                    |                                                                                                    |                                    | 12         | 13                            | 14                                                         | 15                                       | 16                         | 17             | 18                  |
| $\begin{array}{c ccccccccccccccccccccccccccccccccccc$                                                                                                    |                                                                                                    | <b>47.</b><br>teden<br><i>B,B2</i> |            |                               | 3. letnik<br>Dijaki 3. l<br>Učiteljski<br>zbor -<br>sestan | -                                        |                            |                |                     |
| teden     4,A3       49.     26     27     28     29     30                                                                                                    |                                                                                                    | 48                                 | 19         | 20                            | 21                                                         | 22                                       | 23                         | 24             | 25                  |
| 49. teden 26 27 28 29 30                                                                                                    |                                                                                                    | teden<br>A,A3                      |            |                               |                                                            |                                          |                            |                |                     |
| B,B4                                                                                                    |                                                                                                    |                                    | 26         | 27                            | 28                                                         | 29                                       | 30                         |                |                     |
| sreda, 21.11.2012, 12:36:13                                                                                                    | sreda, 21.11.2012, 12:36:13                                                                                                    |                                    |            |                               |                                                            |                                          |                            | Copyright      | © 2009-2012 M. & B. |

There are three buttons on the right-hand side, above the menu bar. By clicking on one of them, you will open a one of the below sites in a new window of your browser:

- »Domača stran« (home page) a click on this button will open the Gimnazija Bežigrad home page (<u>http://www.gimb.org</u>).
- »Intranet« a click on this button will open the Gimnazija Bežigrad intranet site (<u>https://intranet.gimb.org</u>), which includes various information for students, parents and employees.
- »E-učilnica« a click on this button will open the Gimnazija Bežigrad e-classrooms site (<u>http://moodle2.gimb.org</u>).

## TIMETABLE

| Catoteka Urea      | https://zgimsis.gi<br>di Pogled Prilju<br>Gimpazija P | . P - A & C<br>Ibljene Orodja | × <i> ( Moj u</i><br>Pomoč | rnik             | ×                |                         |                              |  |  |
|--------------------|-------------------------------------------------------|-------------------------------|----------------------------|------------------|------------------|-------------------------|------------------------------|--|--|
| A                  | Ginnazija E                                           | eziyi au                      |                            |                  |                  |                         |                              |  |  |
| -1-1               | Izbrana oseba: Domača stran Intranet E-učilr          |                               |                            |                  |                  |                         |                              |  |  |
| Prva stran         | Urnik Oc                                              | enjevanja                     | Ocene C                    | )dsotnost Ui     | čitelji Sporoč   | čila Naročila           |                              |  |  |
| < 21.11.201        | 2 > 4                                                 |                               |                            |                  |                  |                         |                              |  |  |
| Ura                | pon, 19.11.                                           | tor, 20.11.                   | sre, 21.11.                | čet, 22.11.      | pet, 23.11.      | sob, 24.11. ned, 25.11. |                              |  |  |
| 0 07.10 - 07.55    |                                                       |                               |                            |                  |                  |                         |                              |  |  |
| 1 08.00 - 08.45    | <b>ŠVZ</b> (1.Š_ŠVZ)                                  | <b>NEM</b> (1.Š)              | <b>NEM</b> (1.Š)           | ŠVZ (1.Š_ŠVZ)    | FIZ (1.Š)        |                         |                              |  |  |
| 2 08.50 - 09.35    | ŠVZ (1.Š_ŠVZ)                                         | ANG (1.Š)                     | FIZp (1.Š)                 | ŠVZ (1.Š_ŠVZ)    | ANG (1.Š)        |                         |                              |  |  |
| 3 09.40 - 10.25    | <b>GEO</b> (1.Š)                                      | <b>SLO</b> (1.Š)              | <b>MAT</b> (1.Š)           | <b>MAT</b> (1.Š) | BIO (1.Š) (2)    |                         |                              |  |  |
| 4 10.55 - 11.40    | BIOv (1.Šs2)                                          | INFv (1.Šs2)                  | GEO (1.Š)                  | INFv (1.Šs2)     | <b>SLO</b> (1.Š) |                         |                              |  |  |
| 5 11.45 - 12.30    | <b>KEM</b> (1.Š)                                      | BIOp (1.Š)                    | <b>ANG</b> (1.Š)           | <b>SLO</b> (1.Š) | MAT (1.Š)        |                         |                              |  |  |
| 6 12.35 - 13.20    | <b>ZGO</b> (1.Š)                                      | <b>MAT</b> (1.Š)              | <b>SLO</b> (1.Š)           | <b>NEM</b> (1.Š) | ŠVZ (1.Š_ŠVZ)    |                         |                              |  |  |
| 7 13.25 - 14.10    | Established                                           | <b>ZGO</b> (1.Š)              | RU (1.Š)                   | 3                | ŠVZ (1 Š ŠVZ)    |                         |                              |  |  |
| 1P 14.15 - 15.00   |                                                       |                               | (ALCONOMIC)                | £                |                  |                         |                              |  |  |
| 2P 15.05 - 15.50   |                                                       |                               |                            |                  |                  |                         |                              |  |  |
| 3P 15.55 - 16.40   |                                                       |                               | N                          |                  |                  |                         |                              |  |  |
| 4P 16.45 - 17.30   |                                                       |                               | W                          |                  |                  |                         |                              |  |  |
| 5P 17.35 - 18.20   |                                                       |                               |                            |                  |                  |                         |                              |  |  |
| 6P 18.25 - 19.10   |                                                       |                               |                            |                  |                  |                         |                              |  |  |
|                    |                                                       |                               |                            |                  |                  |                         |                              |  |  |
| sreda, 21.11.2012, | 12:58:36                                              |                               |                            |                  |                  |                         | Copyright © 2009-2012 M. & B |  |  |

The »Urnik« subpage displays the timetable for the current week (for the selected student):

- 1. Current day and period are marked orange.
- 2. All the periods for which the content has been entered are marked green (including those that may not have been taught yet).
- 3. All the periods for which the content has not been entered are marked grey (including those that may have been taught already).
- 4. By clicking on the relevant arrow, you may select the timetable for the week before or the following week.

## ASSESSMENT

#### A list of prospective assessments

| <                                                                               | n 🛧 🔅                            |
|---------------------------------------------------------------------------------|----------------------------------|
| Datoteka Uredi Pogled Priljubljene Orodja Pomoč                                 |                                  |
| Gimnazija <b>Bežigrad</b>                                                       |                                  |
| Izbrana oseba:                                                                  | Domača stran Intranet E-učilnica |
| Prva stran Urnik <b>Ocenjevanja</b> Ocene Odsotnost Učitelji Sporočila Naročila |                                  |
| Seznam bodočih ocenjevanj Koledar ocenjevanj                                    |                                  |
| Datum ocenjevanja Razred/Skupina                                                |                                  |
| 21.11.2012 NEM Nemščina (Prva šolska naloga - Prva šolska naloga)               |                                  |
| 03.12.2012 KEM Kemija (1.test - 1. test)                                        |                                  |
| 11.12.2012 MAT Matematika (2. test)                                             |                                  |
| 14.12.2012BIOBiologija (2. test)                                                |                                  |
|                                                                                 |                                  |
|                                                                                 |                                  |
|                                                                                 |                                  |
|                                                                                 |                                  |
|                                                                                 |                                  |
|                                                                                 |                                  |
|                                                                                 |                                  |
|                                                                                 |                                  |
|                                                                                 |                                  |
|                                                                                 |                                  |
|                                                                                 |                                  |
|                                                                                 |                                  |
|                                                                                 |                                  |
|                                                                                 |                                  |
| sreda, 21.11.2012, 13:00:13                                                     | Copyright © 2009-2012 M. & B.    |

Prospective assessments can be viewed on the »Ocenjevanja« subpage, under the »Seznam bodočih ocenjevanj« (list of prospective assessments) tab.

### Calendar of assessment

|              | C → Ø https://zgimsis.gi Ø + A B C × Ø Moja ocenjevanja                                    |                    |                                                                       |                                           |                                                                  |            |            |                                 |  |  |
|--------------|--------------------------------------------------------------------------------------------|--------------------|-----------------------------------------------------------------------|-------------------------------------------|------------------------------------------------------------------|------------|------------|---------------------------------|--|--|
| Datotek      | Datoteka Uredi Pogled Priljubljene Orodja Pomoč                                            |                    |                                                                       |                                           |                                                                  |            |            |                                 |  |  |
| A            | Gimr                                                                                       | iazija <b>Beži</b> | grad                                                                  |                                           |                                                                  |            |            |                                 |  |  |
| -5-          | Izbrana oseba:         Domača stran         Intranet         E-učilnica                    |                    |                                                                       |                                           |                                                                  |            |            |                                 |  |  |
| Prva         | stran Urnil                                                                                | ( Ocenje)          | <b>/anja</b> Oce                                                      | ene Odsot                                 | tnost Učit                                                       | elji Sporo | čila Narod | čila                            |  |  |
| Sezi         | nam bodočih                                                                                | ocenjevanj         | Koledar o                                                             | cenjevanj                                 |                                                                  |            |            |                                 |  |  |
| 1 S          | sveži ┥ no                                                                                 | vember 2012        | • • 3                                                                 |                                           |                                                                  |            |            |                                 |  |  |
|              | Pon                                                                                        | 2 Tor              | Sre                                                                   | Čet                                       | Pet                                                              | Sob        | Ned        |                                 |  |  |
| 45.<br>teden |                                                                                            |                    |                                                                       | 1<br>Dan spomina<br><mark>na mrtve</mark> | 2                                                                | 3          | 4          |                                 |  |  |
|              | 5                                                                                          | 6                  | 7                                                                     | 8                                         | 9                                                                | 10         | 11         |                                 |  |  |
| 46.<br>teden | MAT<br>Matematika<br>(1. test)                                                             |                    |                                                                       |                                           | ANG<br>Angleščina<br>(1. slovnični<br>test)                      |            |            | E                               |  |  |
|              | 12                                                                                         | 13                 | 14                                                                    | 15                                        | 16                                                               | 17         | 18         |                                 |  |  |
| 47.<br>teden | GEO<br>Geografija<br>(TEST<br>tektonika,<br>relief)                                        |                    | 1                                                                     |                                           | SLO<br>Slovenščina<br>(Literarni<br>spis -<br>Literarni<br>spis) |            |            |                                 |  |  |
|              | 19                                                                                         | 20                 | 21                                                                    | 22                                        | 23                                                               | 24         | 25         |                                 |  |  |
| 48.<br>teden | ZGO<br>Zgodovina<br>(Človekovi<br>začetki,prve<br>države - Čl.<br>začetki, prve<br>države) |                    | NEM<br>Nemščina<br>(Prva šolska<br>naloga -<br>Prva šolska<br>naloga) |                                           |                                                                  |            |            |                                 |  |  |
| 49.          | 26                                                                                         | 27                 | 28                                                                    | 29                                        | 30                                                               |            |            |                                 |  |  |
| sreda, 21.   | 11.2012, 13:00:38                                                                          |                    |                                                                       |                                           |                                                                  |            |            | Copyright © 2009-2012 M. & B. 👻 |  |  |

All assessments for the current month as well as all previous and prospective assessments can be viewed on the »Ocenjevanja« (assessments) page, under the »Koledar ocenjevanja« tab:

- 1. All assessments for the current or selected month are displayed in the calendar.
- 2. You can select a particular month from the drop-down list.
- 3. The arrow buttons allow the user to select the previous or following month.

## GRADES

#### Grades

| ~                          |                                                                                                    |                                  |
|----------------------------|----------------------------------------------------------------------------------------------------|----------------------------------|
| $( \leftarrow ) \ominus [$ | 🔋 https://zgimsis.gi 🔎 👻 🖴 🖉 🖒 🗙 🏉 Ocene učenca 🛛 🗙                                                                       | în ★ 🌣                           |
| Datoteka U                 | edi Pogled Priljubljene Orodja Pomoč                                                                                      |                                  |
|                            | Gimnaziia <b>Bežigrad</b>                                                                                                 |                                  |
| 9                          |                                                                                                    |                                  |
|                            | Izbrana oseba:                                                                                                    | Domača stran Intranet E-učilnica |
| Prva stran                 | Urnik Ocenjevanja <b>Ocene</b> Odsotnost Učitelji Sporočila Naročila                                                      |                                  |
| Šolsko leto 2              | 012/2013 💌                                                                                                    |                                  |
|                            |                                                                                                    |                                  |
| Ocene                      | Razredi/skupine                                                                                                    |                                  |
| Predmet                    | Gimn., 1. ocenjevalno obdobje Gimn., 2. ocenjevalno obdobje Gimn., Spomladanski izpitni rok Gimn., Jesenski izpitni rok 🕦 |                                  |
| Slovenščina                | 3                                                                                                    |                                  |
| Matematika                 | 5 Ocena: 16.10.2012                                                                                                    |                                  |
| Angleščina                 | Ocenjevanje: Besedilna vrsta                                                                                              |                                  |
| Nemščina                   | 5 Vrsta: Pisno ocenjevanje - 1. rok ()                                                                                    |                                  |
| Zgodovina                  |                                                                                                    |                                  |
| Športna                    | 53                                                                                                    |                                  |
| Geografija                 | 5                                                                                                    |                                  |
| Biologija                  |                                                                                                    |                                  |
| Kemija                     |                                                                                                    |                                  |
| Fizika                     |                                                                                                    |                                  |
| Informatika                |                                                                                                    |                                  |
|                            |                                                                                                    |                                  |
|                            |                                                                                                    |                                  |
|                            |                                                                                                    |                                  |
|                            |                                                                                                    |                                  |
|                            |                                                                                                    |                                  |
|                            |                                                                                                    |                                  |
|                            |                                                                                                    |                                  |
| sreda, 21.11.201           | 2, 13:02:19                                                                                                    | Copyright © 2009-2012 M. & B.    |
|                            |                                                                                                    |                                  |

On the »Ocene« subpage you can view the student's grades by clicking on the »Ocene« tab:

- 1. All grades for all terms are displayed.
- 2. By placing the mouse on a particular grade, you will be able to view more information regarding that grade.
- 3. The grades displayed in bold print are final (this is relevant for the Gimnazija programme).
- 4. In the Gimnazija programme, students can in some circumstances retake a test and that is why the first grade is displayed in normal print (and not in bold).

The students can view a grade immediately after it has been entered while the parents can view them with a 7-day delay. This allows the students to inform the parents about a new grade, before the parents can view it in GimSIS.

## Classes/groups

|                          | And Personnel Street, or other distances |                     |               |           |          | 100          |               |                |
|--------------------------|------------------------------------------|---------------------|---------------|-----------|----------|--------------|---------------|----------------|
| C 🔶 🥑 🏉 https:           | //zgimsis. <b>gi 🔎 -  🗟 🖒 🗙</b>          | 🧉 Ocene učenca      | ×             |           |          |              |               | n ★ 🌣          |
| Datoteka Uredi P         | ogled Priljubljene Orodja f              | omoč                | 10            |           |          |              |               |                |
| Gir                      | nnazija <b>Bežigrad</b>                  |                     |               |           |          | AZ           | A AA          |                |
| -\$~~> Izt               | orana oseba:                             |                     |               |           |          | Domača stran | Intranet      | E-učilnica     |
| Prva stran Ur            | nik Ocenjevanja <b>O</b> d               | cene Odsotnost      | Učitelji S    | Sporočila | Naročila |              |               |                |
| Šolsko leto 2012/20      | 113 💌                                    |                     |               |           |          |              |               |                |
| Ocene Raz                | redi/skupine                             |                     |               |           |          |              |               |                |
| Razred/Skupina           | Šolsko leto Šola/program                 | Letnik Razr         | ednik(i)      |           |          |              |               |                |
| 1.Š                      | 2012/2013 Gimnazija                      | 1. letnik Snežna Ko | ožuh Mravljal | ĸ         |          |              |               |                |
| 1.Š_ŠVZ                  | 2012/2013 Gimnazija                      | 1. letnik           |               |           |          |              |               |                |
| 1.Šs2                    | 2012/2013 Gimnazija                      | 1. letnik           |               |           |          |              |               |                |
|                          |                                          |                     |               |           |          |              |               |                |
|                          |                                          |                     |               |           |          |              |               |                |
|                          |                                          |                     |               |           |          |              |               |                |
|                          |                                          |                     |               |           |          |              |               |                |
|                          |                                          |                     |               |           |          |              |               |                |
|                          |                                          |                     |               |           |          |              |               |                |
|                          |                                          |                     |               |           |          |              |               |                |
|                          |                                          |                     |               |           |          |              |               |                |
|                          |                                          |                     |               |           |          |              |               |                |
|                          |                                          |                     |               |           |          |              |               |                |
|                          |                                          |                     |               |           |          |              |               |                |
|                          |                                          |                     |               |           |          |              |               |                |
| sreda, 21.11.2012, 13:02 | :52                                      |                     |               |           |          | Co           | pyright © 200 | 9-2012 M. & B. |

By clicking on the »Razredi/skupine« tab on the »Ocene« subpage, you can see how the class a student attends is divided into groups in different subjects, e.g.: P.E., Information technology, foreign languages, etc.

## ABSENCES

### By subject

| ← → @ https://zgir            | nsis.gi 🔎 🔻  |                | Moji izostanki |            |                                                                                                    | <b>_</b> ∫<br>≎ |
|-------------------------------|--------------|----------------|----------------|------------|----------------------------------------------------------------------------------------------------|-----------------|
| Datoteka Uredi Pogled         | Priliubliene | Orodia Pom     | oč             |            | and the second second se |                 |
| Cimpa                         | zija Božia   | rad            |                |            |                                                                                                    |                 |
|                               |              | lau            |                |            |                                                                                                    |                 |
| Izbrana                       | a oseba:     |                |                |            | Domača stran Intranet E-učilnica                                                                                                    |                 |
| Prva stran Urnik              | Ocenjeva     | nja Ocene      | e Odsotno      | st Učite   | elji Sporočila Naročila                                                                                                    |                 |
| Šolsko leto 2012/2013         | Vse leto     | Zadnja dva ted | na Od: 01.09.2 | 012 Do:    | 25.11.2012 Prikaži izostanke                                                                                                    |                 |
| 🗹 ni obdelano 🗹 opravi        | ičeno 🕕 eopr | ravičen 2 ne   | šteje          | 3          | I november, 2012 →<br>no to sr če pe so pe                                                                                                    |                 |
| Po predmetih P                | o dnevih     | Po urah        |                | -          | 29 30 31 1 2 3 4                                                                                                    |                 |
| Predmet                       | Ni obdelano  | Opravičeno     | Neopravičeno   | Ne šteje S | 5 6 7 8 9 10 11<br>S 12 13 14 15 16 17 18                                                                                                    |                 |
| Angleščina                    |              |                |                | 9          | 19 20 21 22 23 24 25                                                                                                    |                 |
| Biologija                     |              |                |                | 5          | 26 27 28 29 30 1 2                                                                                                    | Ε               |
| Biologija-pouk, cikli         |              |                |                | 1          | 3 4 5 6 0 november 2012                                                                                                    |                 |
| Biologija-vaje                |              |                |                | 1          | Today: november 22, 2012                                                                                                    |                 |
| Fizika                        |              | 4              |                | 5          |                                                                                                    |                 |
| Fizika-pouk, cikli            |              |                |                | 2          |                                                                                                    |                 |
| Geografija                    |              |                |                | 5          |                                                                                                    |                 |
| Informatika                   |              |                |                | 1          |                                                                                                    |                 |
| Informatika - vaje            |              |                |                | 4          |                                                                                                    |                 |
| Kemija                        |              |                |                | 2          |                                                                                                    |                 |
| Kemija-pouk, cikli            |              |                |                | 1          |                                                                                                    |                 |
| Kemija-vaje                   |              |                |                | 1          |                                                                                                    |                 |
| Matematika                    |              |                |                | 14         |                                                                                                    |                 |
| Nemščina                      |              |                |                | 5          |                                                                                                    |                 |
| Razredna ura                  |              |                |                | 2          |                                                                                                    |                 |
| Slovenščina                   |              |                |                | 12         |                                                                                                    |                 |
| četrtek, 22.11.2012, 11:34:27 |              |                |                | 20         | Copyright © 2009-2012 M. & B.                                                                                                    | Ŧ               |

The »Po predmetih« tab on the »Odsotnost« subpage displays the student's absences by subject. It comprises the following possibilities:

- 1. The entire school year by clicking on the »Vse leto« button, you will be able to view the student's absences for the entire school year.
- 2. The last two weeks by clicking on the »Zadnja dva tedna« button, you will be able to view the student's absences for the last two weeks.
- 3. You can select a period for which you wish to view the student's absences. After selecting the beginning and end date of a period form the calendar, click on the »Prikaži izostanke« button on the right, to view the absences for the selected period.
- 4. The table will display the absences (with regard to the selected time period), arranged by subjects. It will also show whether the absences were justified or not, whether they have been processed and whether they do not count among the justified or unjustified absences, due to particular circumstances.

## By day

| Datoteka Uredi Pogled Priljubljene Orodja Pomoč                                                                                       |
|----------------------------------------------------------------------------------------------------|
| Gimnazija Bežigrad 🛛 🗖 🗛 🚊 😮 🕇                                                                                                    |
| Izbrana oseba:         Domača stran         Intranet         E-učilnica                                                               |
| Prva stran Urnik Ocenjevanja Ocene <b>Odsotnost</b> Učitelji Sporočila Naročila                                                       |
| Šolsko leto 2012/2013 💌 Vse leto Zadnja dva tedna Od: 01.09.2012 Do: 25.11.2012 Prikaži izostanke                                     |
| 🗹 ni obdelano 🗹 opravičeno 🗹 neopravičeno 🗹 ne šteje 🚺                                                                                |
| Po predmetih Po dnevih Po urah                                                                                                    |
| Datum Število Izostanki                                                                                                    |
| 13.09.2012 3 Športna vzgoja (1), Športna vzgoja (2), Matematika (3)                                                                   |
| 14.09.2012       7 Fizika (1), Angleščina (2), Biologija (3), Slovenščina (4), Matematika (5), Športna vzgoja (6), Športna vzgoja (7) |
| 15.09.2012 6 Športni dan (1), Športni dan (2), Športni dan (3), Športni dan (4), Športni dan (5), Športni dan (6)                     |
| 20.09.2012 2 Športna vzgoja (1), Športna vzgoja (2)                                                                                   |
| 21.09.2012 2 Športna vzgoja (6), Športna vzgoja (7)                                                                                   |
| 28.09.2012 7 Fizika (1), Angleščina (2), Biologija (3), Slovenščina (4), Matematika (5), Športna vzgoja (6), Športna vzgoja (7)       |
| 05.10.2012 2 Športna vzgoja (6), Športna vzgoja (7)                                                                                   |
| 08.10.2012 2 Športna vzgoja (1), Športna vzgoja (2)                                                                                   |
| 09.10.2012 3 Angleščina (2), Slovenščina (3), Informatika - vaje (4)                                                                  |
| 10.10.2012 3 Fizika-pouk, cikli (2), Matematika (3), Geografija (4)                                                                   |
| 12.10.2012 5 Angleščina (2), Biologija (3), Slovenščina (4), Športna vzgoja (6), Športna vzgoja (7)                                   |
| 19.10.2012 2 Sportna vzgoja (6), Športna vzgoja (7)                                                                                   |
| 06.11.2012 6 Angleščina (2), Slovenščina (3), Informatika - vaje (4), Biologija-pouk, cikli (5), Matematika (6), Zgodovina (7)        |
| 07.11.2012 7 Nemščina (1), Matematika (2), Matematika (3), Geografija (4), Angleščina (5), Slovenščina (6), Razredna ura              |
| četrtek, 22.11.2012, 11:34:44 Copyright © 2009-2012 M. & B.                                                                           |

The »Po dnevih« tab on the »Odsotnost« subpage displays the student's absences by day. It comprises the following possibilities:

- 1. If you tick a particular option, you impact the by-day filter. It will display only those types of absences which you have ticked.
- 2. The table will display the absences arranged by day/date.

### By period

| < →                  | nttps:/           | //zgimsis.gi 🔎 🗕 🗟      | ර් 🗙 🄏 Moji i   | izostanki   | ×                  |                   |              | ⊑<br>↑             | × ☆       |
|----------------------|-------------------|-------------------------|-----------------|-------------|--------------------|-------------------|--------------|--------------------|-----------|
| Datoteka Uredi       | Po                | gled Priljubljene Orod  | ja Pomoč        |             |                    |                   |              |                    |           |
| AS-                  | Gim               | nnazija <b>Bežigrad</b> |                 |             |                    |                   | AĂ           | A 🗚 💻              | <b>?</b>  |
| -5/1/                | lzb               | rana oseba:             |                 |             |                    |                   | Domača stran | Intranet E-učil    | nica      |
| Prva stran           | Urr               | nik Ocenjevanja         | Ocene C         | dsotnost    | Učitelji Sporočila | a Naročila        |              |                    |           |
| Šolsko leto 201      | 2/20 <sup>-</sup> | 13 Vse leto Zadn        | ja dva tedna Od | : 01.09.201 | 2 Do: 25.11.2012   | Prikaži izostanke |              |                    |           |
| 🗹 ni obdelano        | <b>v</b> o        | pravičeno 🗵 neopraviče  | no 🗵 ne šteje   | 1           |                    |                   | _            |                    |           |
| Po predmet           | tih               | Po dnevih Po u          | urah            | Ŭ           |                    |                   |              |                    |           |
| Datum                | Ura               | Predmet                 | Napovedano      | Status      | Opomba             |                   |              |                    |           |
| 13.09.2012           | 1                 | Športna vzgoja          |                 | ne šteje    |                    |                   |              |                    |           |
|                      | 2                 | Športna vzgoja          | 0               | ne šteje    |                    |                   |              |                    |           |
|                      | 3                 | Matematika              | 3               | ne šteje    |                    |                   |              |                    |           |
| 14.09.2012           | 1                 | Fizika                  | •               | ne šteje    |                    |                   |              |                    |           |
|                      | 2                 | Angleščina              | •               | ne šteje    |                    | 2                 |              |                    |           |
|                      | 3                 | Biologija               | •               | ne šteje    | (                  | 2)                |              |                    |           |
|                      | 4                 | Slovenščina             | •               | ne šteje    |                    |                   |              |                    |           |
|                      | 5                 | Matematika              | •               | ne šteje    |                    |                   |              |                    |           |
|                      | 6                 | Športna vzgoja          | •               | ne šteje    |                    |                   |              |                    |           |
|                      | 7                 | Športna vzgoja          | •               | ne šteje    |                    |                   |              |                    |           |
| 15.09.2012           | 1                 | Športni dan             | •               | ne šteje    |                    |                   |              |                    |           |
|                      | 2                 | Športni dan             | •               | ne šteje    |                    |                   |              |                    |           |
|                      | 3                 | Športni dan             | •               | ne šteje    |                    |                   |              |                    |           |
|                      | 4                 | Športni dan             | •               | ne šteje    |                    |                   |              |                    |           |
|                      | 5                 | Športni dan             | •               | ne šteje    |                    |                   |              |                    |           |
| četrtek, 22.11.2012, | 11:35             | :35                     |                 | _           |                    |                   | Сор          | yright © 2009-2012 | M. & B. 👻 |

The »Po urah« tab on the »Odsotnost« subpage displays the student's absences by period. It comprises the following possibilities:

- 1. If you tick a particular option, you impact the by-day filter. It will display only those types of absences which you have ticked.
- 2. The table will display the absences arranged by day/date by period.
- 3. The Napovedano« column will show whether the absences have been annouced.

## **TEACHERS**

| A ttps://zgimsis.gi      P      A      B      C      Cene učenca     X     A     C     Cene učenca     X     A     C     C     Cene učenca     X     A     C     C |                                                                          |        |                    |            |                                  |  |  |  |  |
|----------------------------------------------------------------------------------------------------|--------------------------------------------------------------------------|--------|--------------------|------------|----------------------------------|--|--|--|--|
| Datoteka Uredi Pogled Priljubljene Orodja Pomoč                                                                                                    |                                                                          |        |                    |            |                                  |  |  |  |  |
| Gimnazija Be                                                                                                    | Gimnazija Bežigrad 🛛 🗖 🗛 🚊 😮                                             |        |                    |            |                                  |  |  |  |  |
| Izbrana oseba                                                                                                    | a:                                                                       | -      |                    |            | Domača stran Intranet E-učilnica |  |  |  |  |
| Prva stran Urnik Ocen                                                                                                    | ijevanja Ocene Odsoti                                                    | nost   | Učitelji Sporočila | a Naročila |                                  |  |  |  |  |
| Učiteli                                                                                                    | Predmeti                                                                 | IdSort | Pošlij sporočilo   |            |                                  |  |  |  |  |
| Spežna Kožub Mravliak                                                                                                    | Razrednik                                                                | 0      |                    |            |                                  |  |  |  |  |
|                                                                                                    |                                                                          | 4      |                    |            |                                  |  |  |  |  |
| Andreja Piskur Vodopivec                                                                                                    | ANG (Anglescina)                                                         | 1      | Pošlji sporočilo   |            |                                  |  |  |  |  |
| Metka Skornik                                                                                                    | BIO (Biologija)<br>BIOp (Biologija-pouk, cikli)<br>BIOv (Biologija-vaje) | 1      |                    |            |                                  |  |  |  |  |
| Andrej Lobnik                                                                                                    | FIZ (Fizika)<br>FIZp (Fizika-pouk, cikli)<br>FIZv (Fizika-vaje)          | 1      |                    |            |                                  |  |  |  |  |
| Veronika Lazarini Filo                                                                                                    | GEO (Geografija)                                                         | 1      |                    |            |                                  |  |  |  |  |
| Jurij Železnik                                                                                                    | INF (Informatika)                                                        | 1      |                    |            |                                  |  |  |  |  |
| Andrej Šuštaršič                                                                                                    | INFv (Informatika - vaje)                                                | 1      |                    |            |                                  |  |  |  |  |
| Klara Repovž                                                                                                    | KEM (Kemija)<br>KEMp (Kemija-pouk, cikli)<br>KEMv (Kemija-vaje)          | 1      |                    |            |                                  |  |  |  |  |
| Urška Rihtaršič                                                                                                    | MAT (Matematika)                                                         | 1      |                    |            |                                  |  |  |  |  |
| Eva Žabot                                                                                                    | NEM (Nemščina)                                                           | 1      |                    |            |                                  |  |  |  |  |
| Marijana Klemenčič Glavica SLO (Slovenščina)                                                                                                    |                                                                          | 1      |                    |            |                                  |  |  |  |  |
| Snežna Kožuh Mravljak ŠVZ (Športna vzgoja)                                                                                                    |                                                                          | 1      |                    |            |                                  |  |  |  |  |
| Dragica Marinko ZGO (Zgodovina)                                                                                                    |                                                                          | 1      |                    |            |                                  |  |  |  |  |
| javascript: newMessage('', 'k', 't', 'Kož                                                                                                    | (Sn');                                                                   |        |                    |            | Convicted & 2000 2010 M & P      |  |  |  |  |
|                                                                                                    |                                                                          | _      |                    |            | Copyright © 2009-2012 M. & B.    |  |  |  |  |

The »Učitelji« subpage displays the list of teachers who teach the class the student is attending.

At this stage, the user (student or parent) can send a message to the homeroom teacher. In the future, messaging other teachers will be possible, too.

The message to the homeroom teacher is sent by clicking on the »Pošlji sporočilo« icon.

|                          | And the second second se |                                 |
|--------------------------|----------------------------------------------------------------------------------------------------|---------------------------------|
| 🗲 🕣 🥖 https              | s://zgimsis.gi                                                                                                    | 1 ★ 🕸                           |
| Datoteka Uredi P         | ogled Priljubljene Orodja Pomoč                                                                                                    |                                 |
| G                        | nnazija <b>Rožigrad</b>                                                                                                    |                                 |
|                          | SPOROCIEO                                                                                                    |                                 |
|                          | Snezna Kozun Mravijak                                                                                                    |                                 |
| Prva stran l             | Pošlji                                                                                                    |                                 |
| Učit                     | Prejemniki                                                                                                    | -                               |
| Snežna Kožuł             | Zadeva Testno sporočilo (2)                                                                                                    |                                 |
| Andreia Piškur           |                                                                                                    | <ul> <li>∅</li> </ul>           |
| Metka Škornik            | Priloge                                                                                                    | - 3                             |
|                          | 4                                                                                                    | - F                             |
| Andrei Lobnik            | 🔋 Izvorna koda   🔛 🗔 🚔 🛷 🖻 🛍 🛍 🚳 📾 🔦 🤛 👭 🎎 🛄 🥔 🔝 📰 🚍 🥪 🔬                                                                                                    |                                 |
| , and of Eobraic         | B I U === x <sub>2</sub> x <sup>2</sup> ⋮ ⊟ ≔ ≇ ** ₩ ≣ ≡ ≡ ■ A A P Slog 💌                                                                                                    |                                 |
| Voronika Lazar           | Navaden 🛡 Pisava 🔍 V 🔍 🗛 🛪 🍈 🖻                                                                                                    | E                               |
| Jurii Železnik           |                                                                                                    | -                               |
| Andrei Šuštarš           | To je testno sporočilo, ki preverja, ali razrednik dobi sporočilo                                                                                                    |                                 |
| Klara Repovž             | Lep pozdrav, zaskrbljeni starš                                                                                                    |                                 |
|                          | Ŭ                                                                                                    |                                 |
| Urška Rihtaršič          |                                                                                                    |                                 |
| Eva Žabot                |                                                                                                    |                                 |
| Marijana Kleme           |                                                                                                    |                                 |
| Snežna Kožuh             |                                                                                                    |                                 |
| Dragica Marink           |                                                                                                    |                                 |
|                          |                                                                                                    |                                 |
|                          | body p                                                                                                    | 11.                             |
| sreda, 21.11.2012, 13:04 | 13+                                                                                                    | Copyrigni 🕏 2009-2012 M. & B. 🔫 |

When you click on the »Pošlji sporočilo« (send message) icon (see previous page), a window for writing and sending messages will open:

- 1. Addressee the »Imenik« button is disabled since by clicking on the »Pošlji sporočilo« icon, you have already selected the recipient. The recipient is the selected teacher.
- 2. Subject write the subject of your message into this field.
- 3. Attachments by clicking on this button, you can add attachments to your message.
- 4. Message write your message into this field.

Send your message by clicking on the »Pošlji« button (left hand upper corner) in this window.

## **MESSAGES**

| 🗲 🕣 🥖 https://zgimsis.gi 🔎 👻 🖀 🗞 🗸 🗙         | 🧉 Sporočila 🛛 🗙                    |                  | ☆ ☆                           |
|----------------------------------------------|------------------------------------|------------------|-------------------------------|
| Datoteka Uredi Pogled Priljubljene Orodja Po | moč                                |                  |                               |
| Gimnazija <b>Bežigrad</b>                    |                                    | _                | AX A 🛤 💻 🕢                    |
| Izbrana oseba:                               |                                    | Domai            | ča stran Intranet E-učilnica  |
| Prva stran Urnik Ocenjevanja Oce             | ene Odsotnost Učitelji <b>Sp</b> o | oročila Naročila |                               |
| Prikaži: Poslana sporočila 💌 🔂 Osveži 🙀      | Novo sporočilo 4                   |                  |                               |
| Sporoči Poslana sporočila                    | Poskus                             |                  |                               |
| » 09:53                                      | Od: (21.11.2012 09:<br>Za:         | .53)             | 🔤 🗟 🚔 🔄                       |
|                                              | To je poskus.                      |                  |                               |
| 2                                            | Lep pozdrav,                       |                  |                               |
|                                              |                                    |                  |                               |
|                                              |                                    |                  |                               |
|                                              |                                    |                  |                               |
|                                              |                                    |                  |                               |
|                                              |                                    |                  |                               |
|                                              |                                    |                  |                               |
|                                              |                                    |                  |                               |
|                                              |                                    |                  |                               |
|                                              |                                    |                  |                               |
| · · · · · · · · · · · · · · · · · · ·        |                                    |                  |                               |
| sreda, 21.11.2012, 13:05:03                  |                                    |                  | Copyright © 2009-2012 M. & B. |

On the »Sporočila« subpage the user can view all the received messages and send new messages to other users.

- 1. In the »Prikaži« drop-down list, you can select the type of message you wish to view in the window on the left.
- 2. In the »Sporočila« window a list of messages is displayed (e.g.: received, sent or deleted messages).
- 3. The selected message is displayed in this window. The icons on the right-hand side enable you to perform the usual operations : »Odgovori« (Reply), »Odgovori vsem« (Reply to all), »Posreduj« (Forward), »Novo sporočilo« (New message) and »Izbriši sporočilo« (Delete message).
- 4. By clicking on the »Novo sporočilo« button, you can create and send a new message. At this stage you can only send a message to the homeroom teacher; in the future the option to send messages to other teacher or users will become available.

## REQUESTS

This subpage is available to parents only!

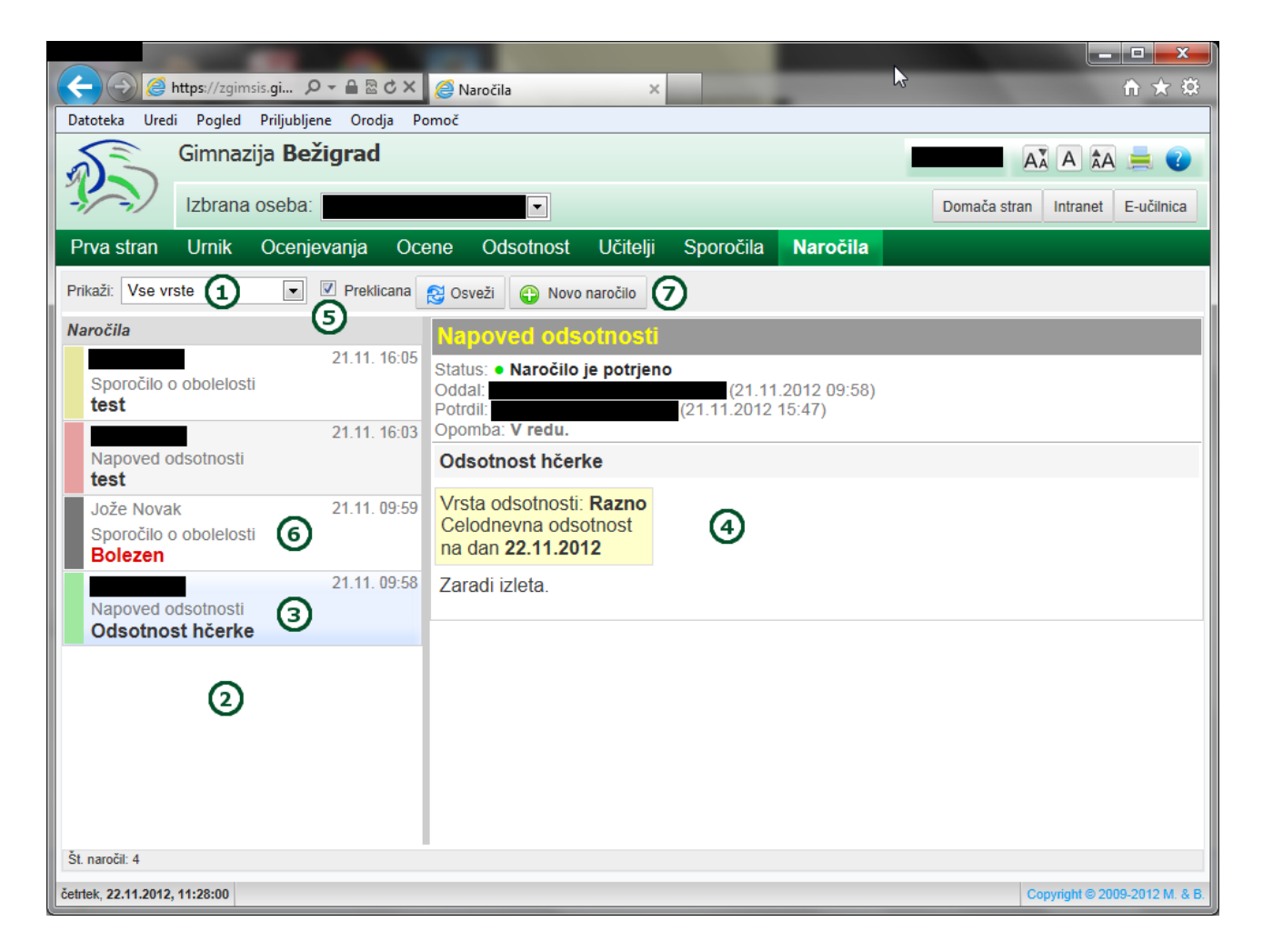

The »Naročila« subpage enables you to send messages regarding the absences, i.e. planned absences. Only parents have access to this subpage:

- 1. Select the type of request in the »Prikaži« drop-down list.
- 2. In the »Naročila« window you can view the list of requests. There are three types of requests:
  - a. Planned absence announcement of a planned absence due to other obligations;
  - b. Illness announcement of the student's absence due to illness;
  - c. Tardiness justifying the student's tardiness due to various reasons (e.g.: traffic jam).
- 3. The selected request, the content of which can be viewed in the subwindow on the right-hand side.

- 4. In this subwindow a selected request is displayed. Apart from the content of the request, the sender and recipient, the user can view the status of the request, too (the status of the request is colour coded also in the left-hand side subwindow):
- 5.

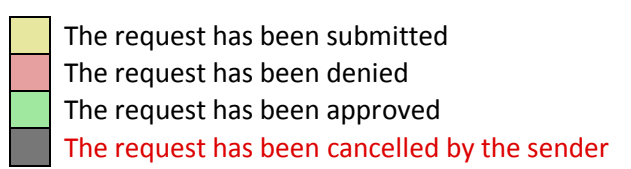

- 6. If you tick the »Preklicana« option, you will be able to view the requests that you have cancelled in the subwindow on the left-hand side.
- 7. A cancelled request, where the subject of request is coloured red.
- 8. By clicing on the »Novo naročilo« button, you can create and send a request.